## Uputstvo za TeamViewerQS

Na našem sajtu www.s2b.co.me kliknete na opciju podrška

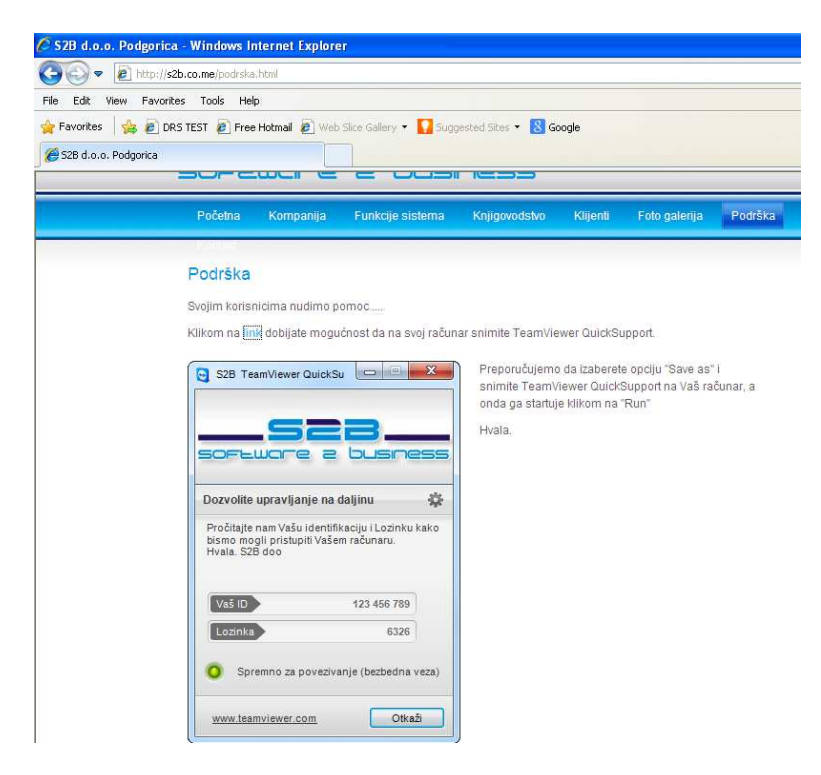

Klikom na plavi link pojaviće se sledeći prozor:

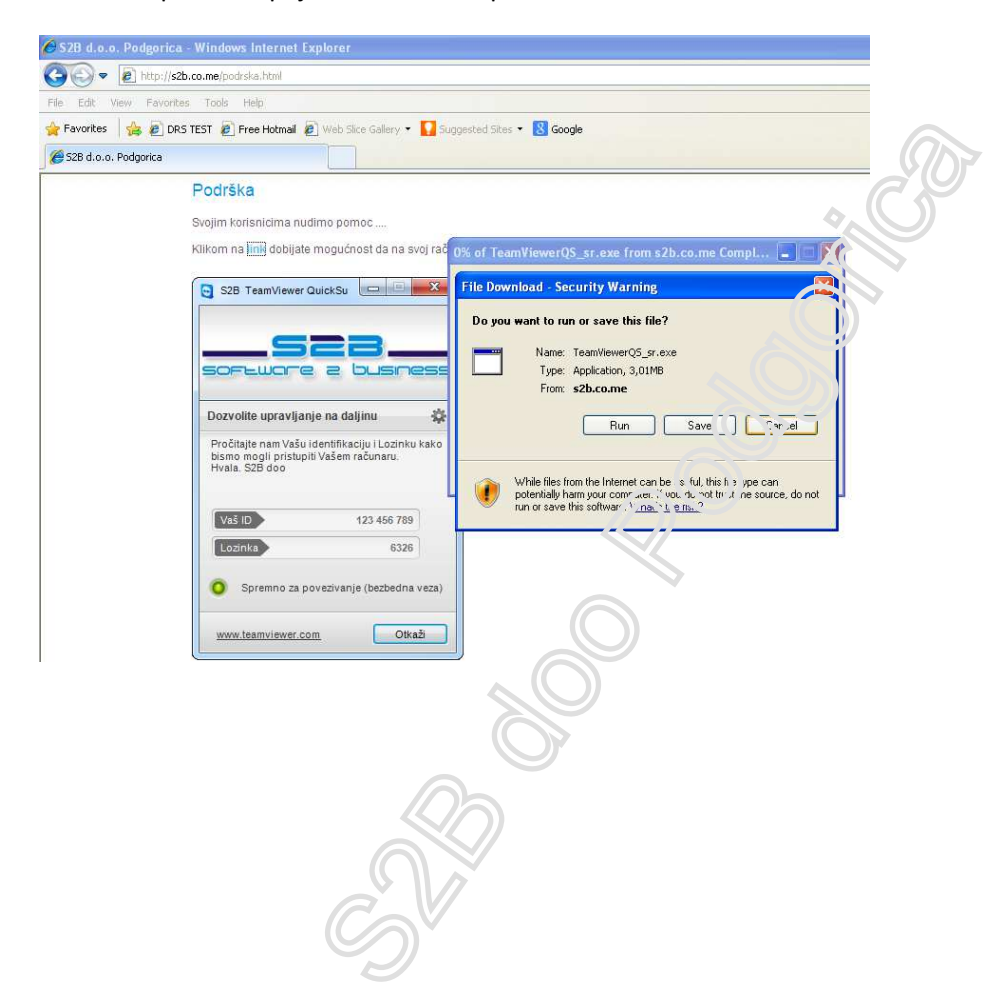

Gdje vam se nudi mogućnost da kliknete na **Run** ili na dugme **Save**. U slučaju da ste izabrali dugme **Run** čitajte poglavlje 1, a ako ste odabrali opciju **Save** idite na poglavlje 2.

Poglavlje 1 (Run)

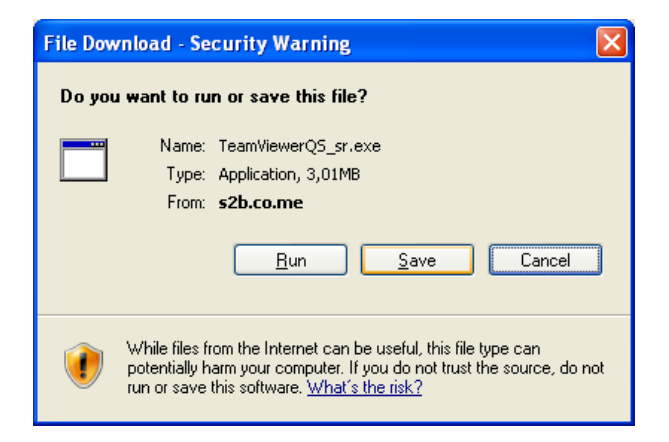

Ako ste kliknuli na dugme Run pojaviće vam se prozor

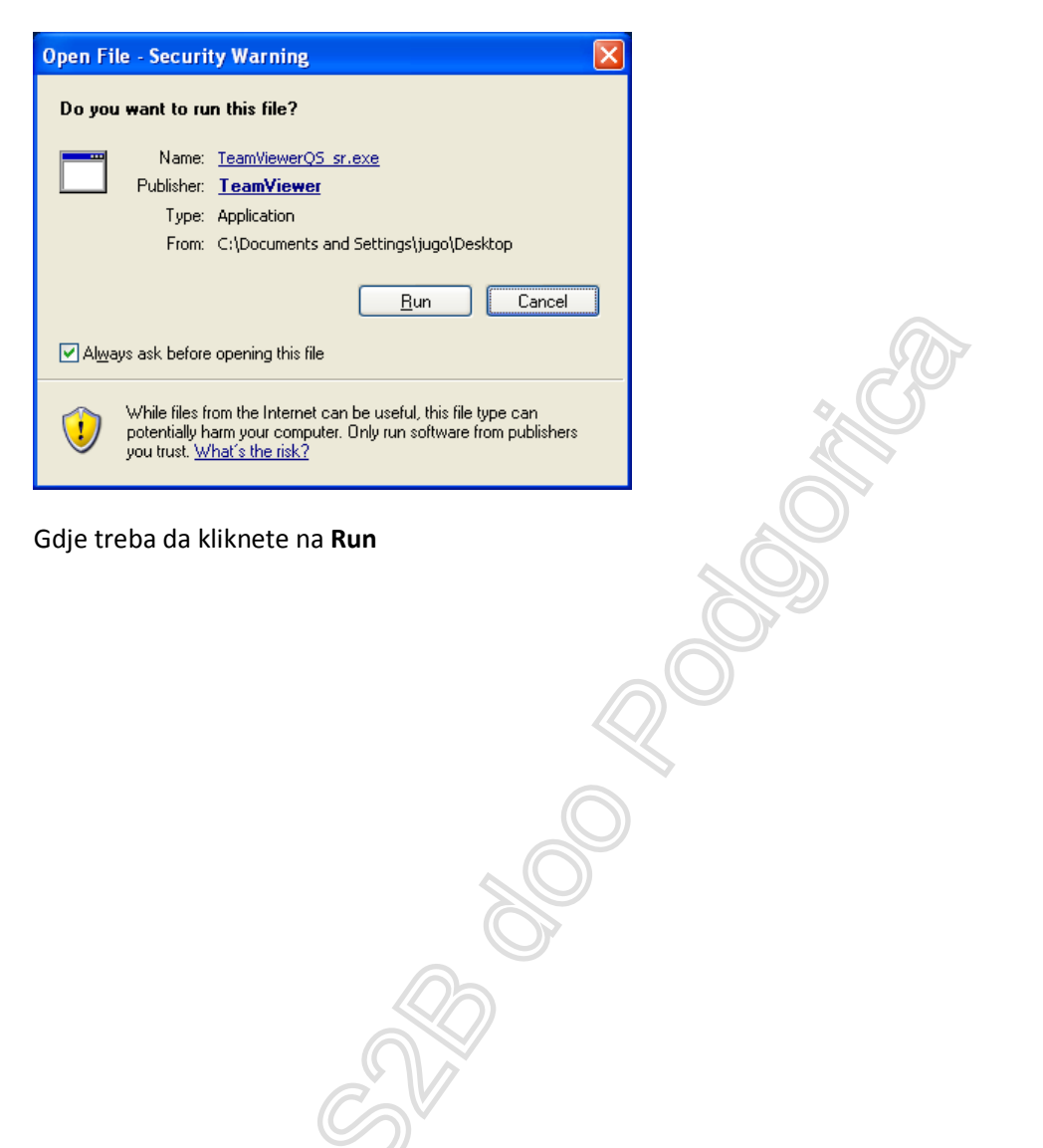

## Otvoriće vam se prozor

| S2B TeamView                                                 | wer QuickSu 🔳                                         |       |
|--------------------------------------------------------------|-------------------------------------------------------|-------|
| _                                                            |                                                       |       |
| SOFEWAR                                                      | e a busin                                             | less  |
| Dozvolite upravlj                                            | anje na daljinu                                       | \$    |
| Pročitajte nam Vašu<br>kako bismo mogli pr<br>Hvala. S2B doo | u identifikaciju i Lozinku<br>istupiti Vašem računaru |       |
| Vaš ID                                                       | \$24 319 868                                          | 3     |
| Lozinka                                                      | 4580 0                                                | 5     |
| 🧿 Spremno za j                                               | povezivanje (bezbedna v                               | veza) |
| www.teamviewer.c                                             |                                                       | (aži  |

Gdje Vi treba da našem operateru izdiktirate Vaš ID i Lozinku koju vidite u ovom prozoru, od kada naši operateri preuzimaju dalju kontrolu nad vašim računarom.

## Poglavlje 2 (Save)

A ako ste odabrali opciju Save otvara vam se prozor

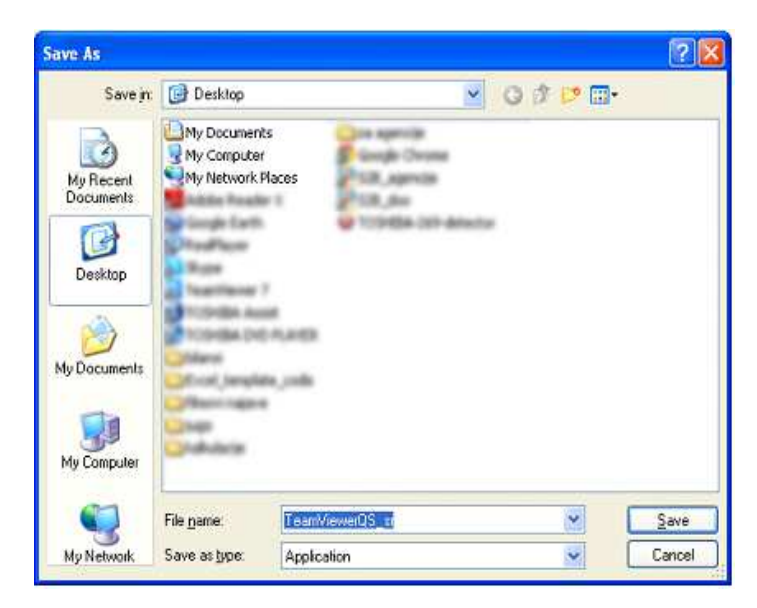

Onda ga snimite na vaš računar klikom na dugme save. I tu gdje ste ga snimili pokrenete fajl TeamViewerQS\_sr tako što dva puta kliknete na njega. Otvoriće vam se prozor

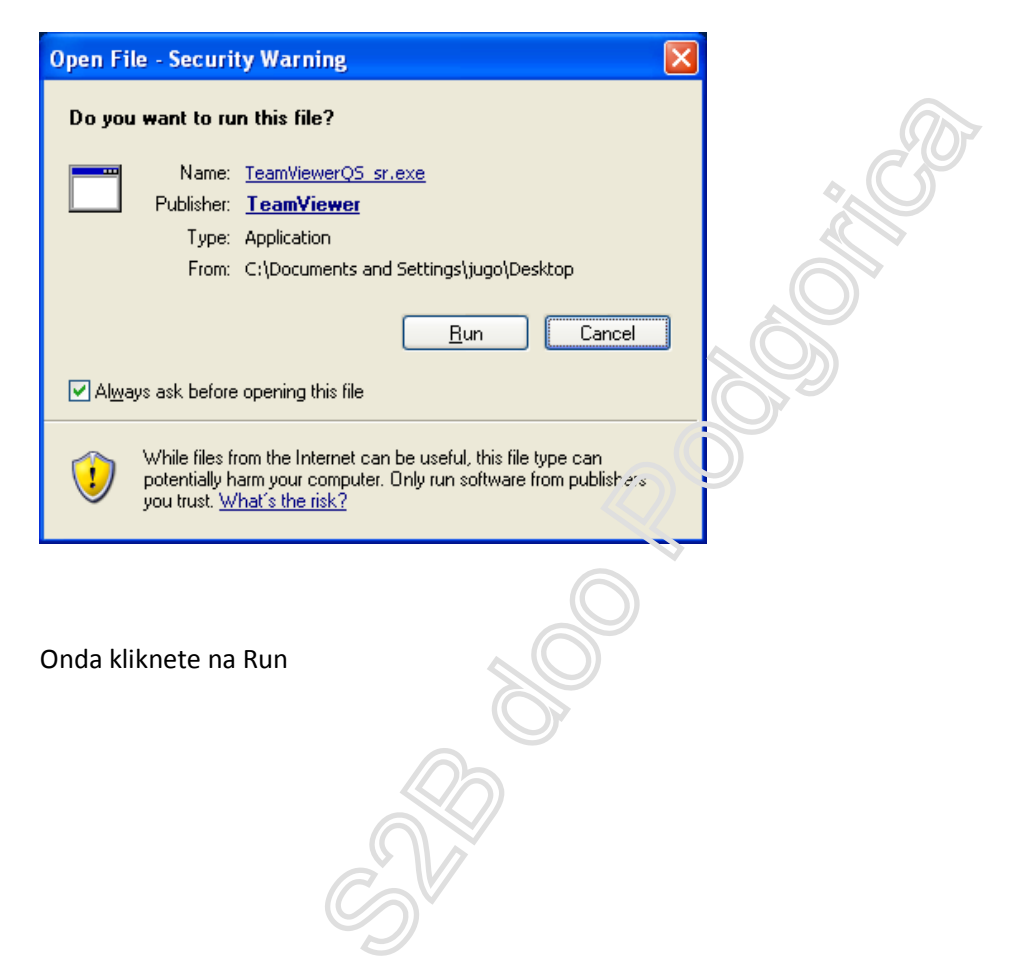

## Otvoriće vam se prozor

| S2B TeamView                                                 | wer QuickSu 🔳                                         |      |  |
|--------------------------------------------------------------|-------------------------------------------------------|------|--|
| _                                                            |                                                       |      |  |
| SOFLWAR                                                      | e a busr                                              | less |  |
|                                                              |                                                       |      |  |
| Dozvolite upravlj                                            | anje na daljinu                                       | *    |  |
| Pročitajte nam Vašu<br>kako bismo mogli pr<br>Hvala. S2B doo | u identifikaciju i Lozinku<br>istupiti Vašem računaru |      |  |
| Vaš ID                                                       | \$24 319 868                                          | 3    |  |
| Lozinka                                                      | 4580 (                                                | 5    |  |
| O Spremno za povezivanje (bezbedna veza)                     |                                                       |      |  |
| www.teamviewer.c                                             | om Oth                                                | (aži |  |

Gdje Vi treba da našem operateru izdiktirate Vaš ID i Lozinku koju vidite u ovom prozoru, od kada naši operateri preuzimaju dalju kontrolu nad vašim računarom.

Preporučujemo da ne dirate miš i tastaturu dok mi ne završimo i obavijestimo Vas da smo mi naš posao odradilii.

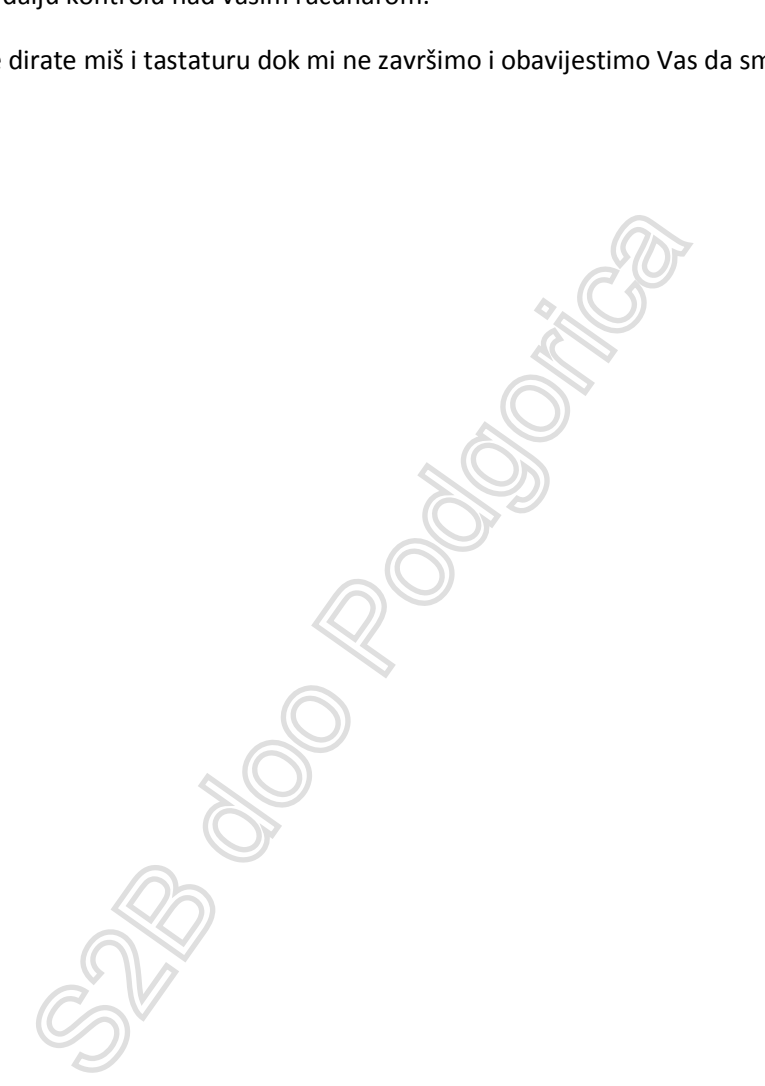